## Questa è una guida rapida alla creazione di un buon curriculum vitae.

## \*\*\*Facile da compilare e da stampare\*\*\*

- Apri il modulo CV seguendo questo link https://www.generazionevincente.it/wp-content/ uploads/2017/03/CV\_compilabile.pdf
- Compila gli appositi campi evidenziati attivandoli con un click, comodamente online nel tuo Browser.

| CVIII copia.pdf                                         |                                                                                    |                                                       | e         |
|---------------------------------------------------------|------------------------------------------------------------------------------------|-------------------------------------------------------|-----------|
| C C well/care/west/carevolic/Communication              | CURRICULUM<br>VITAE<br>GENERALITA'<br>DATA DI NASCITA<br>NAZIONALITA'<br>INDIRIZZO |                                                       |           |
|                                                         | STUDI                                                                              | CONTATTI<br>MAIL<br>TEL<br>LINKEDIN<br>COMPETENZE     |           |
| CVIII copia.pdf                                         |                                                                                    |                                                       | 0         |
| ← → C ① file:///Users/mac2/Desktop/cv/CVIII%20copia.pdf | CURRICULUM<br>VITAE<br>Mario<br>Rossi                                              |                                                       | ☆ <u></u> |
|                                                         | GENERALITA'                                                                        |                                                       |           |
|                                                         | DATA DI NASCITA<br>NAZIONALITA'<br>INDIRIZZO                                       | 13/09/1987<br>Italiana<br>Via delle palme, verona, 24 |           |
|                                                         | STUDI                                                                              | CONTATTI                                              |           |
|                                                         |                                                                                    | MAIL mario.rossi@gmail.com                            |           |
|                                                         |                                                                                    | LINKEDIN                                              |           |
|                                                         |                                                                                    |                                                       |           |

• Quando la fase della compilazione è terminata clicca sul tasto STAMPA

CV\_compilabile.pdf

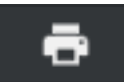

• Si aprirà una finestra con la voce modifica.

| 🗯 Chrome Archivio Modifica Visualizza Cronologia Pr                                             | eferiti Persone Finestra Guida                                                                                                    |                                                                                                    |                                                                                              | 🕲 🧃 🕂 🔿 Mer 15:42 🔍 🖃                                                                       |
|-------------------------------------------------------------------------------------------------|----------------------------------------------------------------------------------------------------|----------------------------------------------------------------------------------------------------|----------------------------------------------------------------------------------------------|---------------------------------------------------------------------------------------------|
| 🗴 🔹 🕒 CVIII copia.pdf 🛛 🗙                                                                       |                                                                                                    |                                                                                                    |                                                                                              | e                                                                                           |
| C Ull copia pdf     X     C O file://Users/mac2/Desktop/cv/CVIINx20copia.pdf     vv/ incoping.c | Stampa<br>Tota: 2 pagie<br>Annula even<br>United and the second second sec | CURRICULUM<br>VITAE<br>Mago<br>CENERALITA'<br>DATA DI MAGTA<br>NACIONALITA'<br>NACIONALITA'<br>STUDI<br>CI<br>A<br>STUDI | 4 million runna, 34<br>million runna, 34<br>Million runna, 34<br>Million runna, 34<br>NOEDRI |                                                                                             |
|                                                                                                 |                                                                                                    |                                                                                                    |                                                                                              | ;<br>;<br>;<br>;<br>;<br>;<br>;<br>;<br>;<br>;<br>;<br>;<br>;<br>;<br>;<br>;<br>;<br>;<br>; |

• Cliccando sulla voce modifica si aprirà una nuova finestra. Clicca su Salva come PDF

| É Chrome Archivio Modifica Visualizza Cronologia Pre                   | eferiti Persone Finestra                                                  | Guida                                                                                                    | 🕲 🧃 🕂 🔿 Mer 15:42 🔍 😑 |
|------------------------------------------------------------------------|---------------------------------------------------------------------------|----------------------------------------------------------------------------------------------------|-----------------------|
| •••• CVIII copia.pdf ×                                                 |                                                                           |                                                                                                    | e                     |
| ← → C ① file:///Jsers/mac2/Desktop/cv/CVII/K20copia.pdf CVII copin.por | Stampa<br>Totale: 2 pagine                                                |                                                                                                    |                       |
|                                                                        | Destinazione Salva<br>Modifica<br>Pagine ® Tutti                          | Q. Cerca destinazioni Destinazioni recenti Salva come PDP                                                                                |                       |
|                                                                        | Stampa utilizzando la finestra<br>sistema (C34P)<br>Apri PDF in anteprima | 102:168.1.38                                                                                                    |                       |
|                                                                        |                                                                           | UTAX, TA 300ci NA/285842  Annula      Stamps con Google Documenti e altre destinazioni nella cloud. Acced per stampare con Google      × |                       |
|                                                                        |                                                                           | IEL.                                                                                                    |                       |
|                                                                        |                                                                           |                                                                                                    |                       |
|                                                                        |                                                                           |                                                                                                    | G<br>•                |
|                                                                        |                                                                           |                                                                                                    |                       |

• Dopodiché cliccare su tasto blu Salva

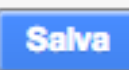

• Rinomina il file a tuo piacimento e clicca nuovamente su Salva.

| Chrome Archivio Modifica Visualizza Cronologia Pr | eferiti Persone Finestra Guida                                                         |                                                                           | 🎯 🧃 🕂 🔿 Mer 15:43 🔍 🖃 |
|---------------------------------------------------|----------------------------------------------------------------------------------------|---------------------------------------------------------------------------|-----------------------|
| CVIII copia.pdf ×                                 |                                                                                        |                                                                           | θ                     |
|                                                   | Stampa<br>Totale: 2 pagine<br>Annullà Salva                                            | Salva col nome: Ov, MARIO, ROSS 🔹 💌<br>Teg:<br>Situato in: 👔 Scrivania 😰  |                       |
|                                                   | Destinazione Salva come PDF                                                            | Formato: PDF (Portable Document Format)                                   |                       |
|                                                   | Pagine   Tutti  ad es. 1-5, 8, 11-13                                                   | NDR2CZ Versite patho, versor, 34 STUDI CONTATTI UMA: rescalardigural path |                       |
|                                                   | Stampa utilizzando la finestra di dialogo di<br>sistema (X¥P)<br>Apri PDF in anteprima | TEL<br>UNIZON<br>COMPETENZE                                               |                       |
|                                                   |                                                                                        |                                                                           |                       |
|                                                   |                                                                                        | LINGUE                                                                    |                       |
|                                                   |                                                                                        | IEL.                                                                      |                       |
|                                                   |                                                                                        | LINKEDIN                                                                  |                       |
|                                                   |                                                                                        | COMPETENZE                                                                |                       |
|                                                   |                                                                                        |                                                                           | ♥                     |
|                                                   |                                                                                        |                                                                           | ě                     |

- Raggiungi il sito PDF ESCAPE a questo link : PDFescape Free PDF Editor & Free PDF Form
   Filler
- Carica il file appena salvato cliccando su Scegli File e successivamente su Upload. Oppure fai un drag n drop.

| The Original<br>Free PDF Editor & Form Filler<br>Online                                |  |  |
|----------------------------------------------------------------------------------------|--|--|
| Drop PDF Here<br>(up to 10 MB and 100 pages)                                           |  |  |
| Scegli file Nessun file selezionato Upload PDFescape Online is Always FREE No Gotchas! |  |  |

• Una volta caricato il file, premi sul tasto Image, dopodiché clicca a vuoto sul tuo CV

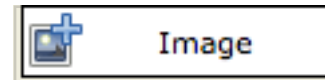

• Apparirà la tua foto in formato tessera e dovrai posizionala nell'apposito spazio.

| E) PDFescape 🐹 😹 🦚 🕺      |                             |  |  |  |
|---------------------------|-----------------------------|--|--|--|
| Inset Annotate Page       |                             |  |  |  |
| Image Freehand            |                             |  |  |  |
|                           |                             |  |  |  |
|                           |                             |  |  |  |
|                           |                             |  |  |  |
| ROSSI                     | ROSSI                       |  |  |  |
|                           |                             |  |  |  |
| GENERALITA'               |                             |  |  |  |
|                           | 10/2014/027                 |  |  |  |
| Real DATA DI NAZIONALITA' | Italiana                    |  |  |  |
| INDIRIZZO                 | Via delle palme, verona, 24 |  |  |  |
| 2 of 2                    |                             |  |  |  |
| STUDI                     | CONTATTI                    |  |  |  |
|                           | MAIL mario.rossi@gmail.com  |  |  |  |
|                           | ТЕ                          |  |  |  |
|                           | 1 L L.                      |  |  |  |
|                           | LINKEDIN                    |  |  |  |
|                           | COMPETENZE                  |  |  |  |

• In seguito clicca sul tasto di Download

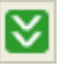

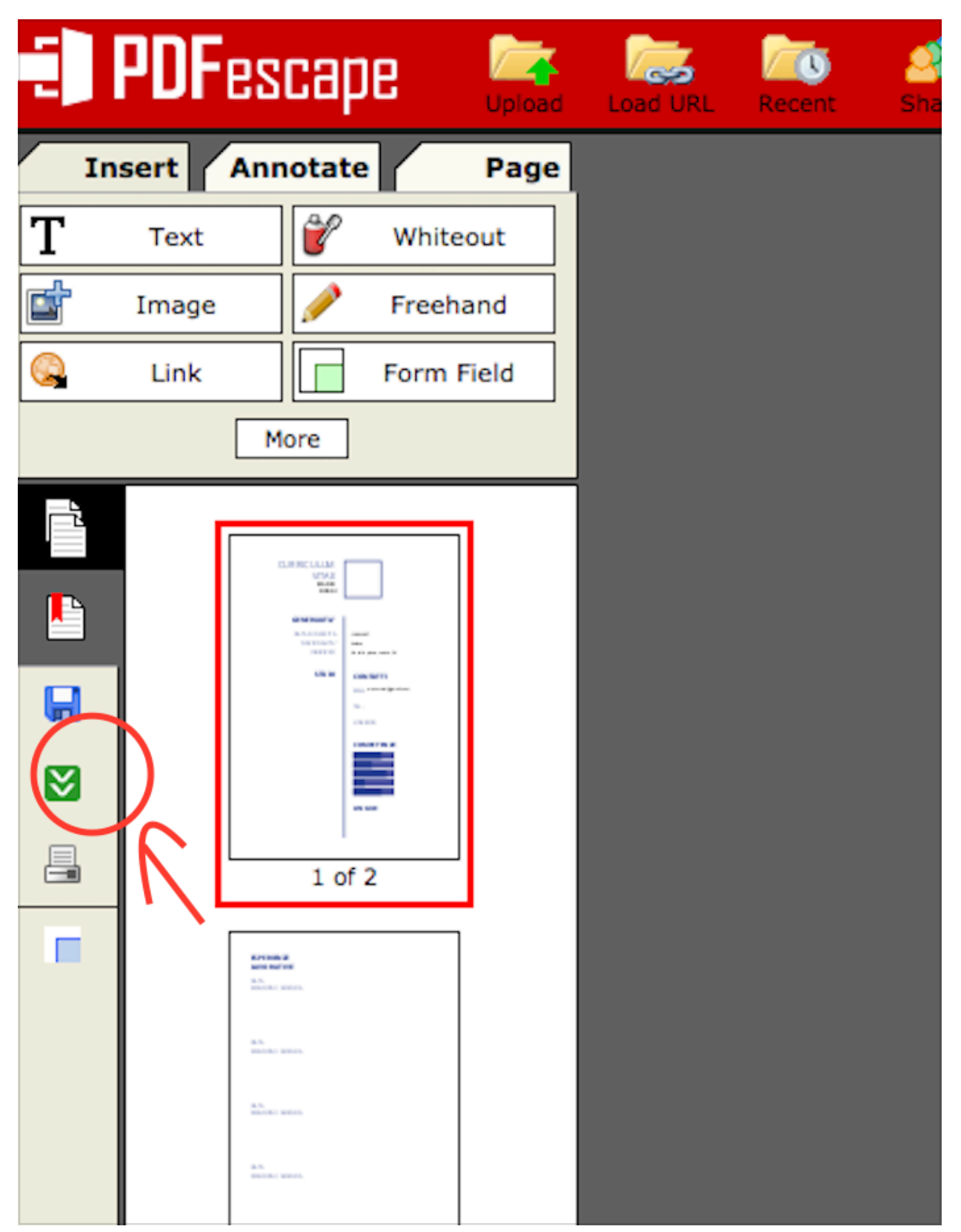

• Et voila il tuo CV è pronto da stampare e condividere.

## CURRICULUM VITAE MARIO ROSSI

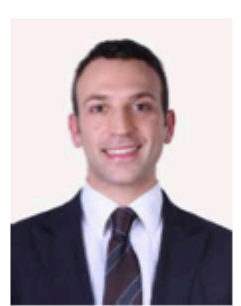

## **GENERALITA'**

DATA DI NASCITA NAZIONALITA' INDIRIZZO

13/09/1987

Italiana

Via delle palme, verona, 24